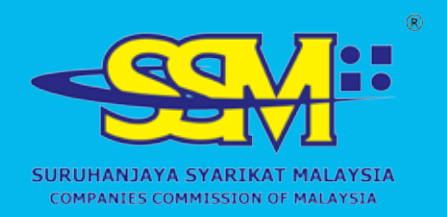

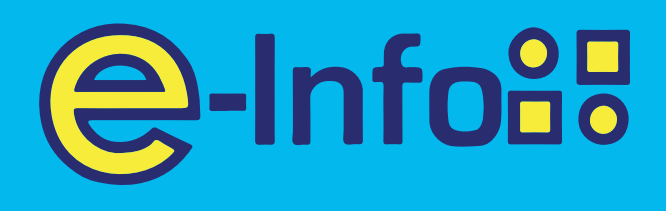

# SSM E-INFO EASY GUIDELINE SERIES Recharging E-Wallet

# www.ssm-einfo.my

Disclaimer: SSM shall not be liable for any loss or damage caused by the usage of any information obtained from this website. Copyright 2004 Suruhanjaya Syarikat Malaysia (Companies Commission of Malaysia). All Rights Reserved, Service & Technology provided by Raffcomm Technologies Sdn. Bhd.

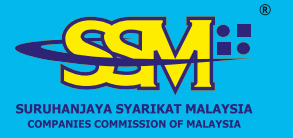

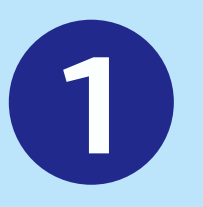

# Login to your account on *www.ssm-einfo.my*

-Info<sup>8</sup>

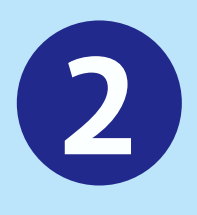

Click on the wallet balance on the right corner of the portal to top-up your e-Account

| NAME       Of       Part       Description       Description<                                                                                                    | nth by Co   | mpangBusinasyAudt Firm name or                        | registration number                                                                                                    |                                            | AL                     | Via can no<br>Package A<br>Package D<br>Package D | tomize Lis<br>er select corporate into By I<br>(Company Details)<br>(Drams & Directors)<br>(Praft & Loss)<br>(Drages & Lodgements) |                    | Clait here<br>One period |
|----------------------------------------------------------------------------------------------------|-------------|-------------------------------------------------------|----------------------------------------------------------------------------------------------------|--------------------------------------------|------------------------|---------------------------------------------------|----------------------------------------------------------------------------------------------------|--------------------|--------------------------|
| No.         Descrite (yz)         Proceeding (yz)         Proceeding (yz)         Proceding (yz)         Proceeding (yz)         Proceeding (yz)         Proceeding (yz)         Proceeding (yz)         Proceeding (yz)         Proceeding (yz)         Proceeding (yz)         Proceeding (yz)         Proceeding (yz)         Proceeding (yz)         Proceeding (yz)         Proceeding (yz)         Proceeding (yz)         Proceding (yz)         Proceeding (yz) | marities of | iairy v CSV Print                                     |                                                                                                    |                                            |                        | Bartist in 1917 Br                                | dad.os.pros Tiller Se                                                                                                    | A Q Import No./Cor | newing he                |
| 1       AAR 200 000 Per       WC 2000000000000000000000000000000000000                                                                                                    | 64.         | Date & Time                                           | annalise Max. vr                                                                                                    | Transaction Type w                         | Payment Type           | Babel -                                           | Annet (M) +                                                                                                    | invoice -          | Deball                   |
| 0       000-000 000000000000000000000000000000                                                                                                    | ÷           | 64-08-2014 \$2.08 Per                                 | 401-3034381414344888774                                                                                                    | Recharge Hallet                            | Dett Get               | · Penting                                         | 5.00                                                                                                    |                    |                          |
| 1       44 00 0000 0000 000       000000000000000000000000000000000000                                                                                                    | *           | 04-03-2032 32-08 MV                                   | 100-20040304H488117H0808                                                                                                    | frecherge shalles                          | Online Remaining/1916  | · Panking                                         | 5.00                                                                                                    |                    |                          |
| 4       04 03.1024 02013 N/M       040 02000000000000000000000000000000000                                                                                                    | 1           | 04-03-0034-00-88 PW                                   | 800-20040304148866470308                                                                                                    | Decharge Histori                           | Online Benargeme       | · Paneling                                        | 8.00                                                                                                    |                    |                          |
| 8     2002 000 102 102 MA     Mar 000000000000000000000000000000000000                                                                                                    | *           | 44 03 2034 0258 PM                                    | 805-22010304HE807964084                                                                                                    | Rectarge Hallet                            | Online Backing-PTX     | · fonding                                         | 5.00                                                                                                    |                    |                          |
| 8       20-23-200 1123 Mail       90-23-200 2172 / Mail       Autrass Boowel       Paular       6 comm       20       2 for source       6         8       20-22-200 1123 Mail       Un-0202022723430021       Autrass Boowel       Paular       6 comm       440       3 for source       6         8       20-22-200 1123 Mail       Un-0202022723430021       Autrass Boowel       Paular       6 comm       440       3 for source       6         8       20-02-0201 172 Mail       Un-02020227701273800       Paulare Douver       Paular       6 comm       430       3 for source       6         8       20-02-0201 172 Mail       Un-0202027701273800       Paulare Douver       Paular       6 comm       633       3 for index       6         9       86-03 DM 108 AM       Un-020202701043700027       Paulare Douver       Paular       6 comm       63.3       3 for index       6         10       10-02020701043700027       Paulare Douver       Paular       6 comm       63.3       3 for index       6         10       10-02020701043700027       Paulare Douver       Paular       Paulare       6       6       6       7       2       5       5       7       2       5       5       6 <td>5</td> <td>-20-02-2024 TL30-AM</td> <td>UN-20040220110014208210</td> <td>Purchase Desured</td> <td>Preside</td> <td>· Ductores</td> <td>40</td> <td>2. The models</td> <td>Det</td>                                                                                                    | 5           | -20-02-2024 TL30-AM                                   | UN-20040220110014208210                                                                                                    | Purchase Desured                           | Preside                | · Ductores                                        | 40                                                                                                    | 2. The models      | Det                      |
| 1       10-07-000 1127 142 Mail       140-02000 1272 2213 Mail       4-04 mail       5-04 mail       6-04 mail       5-04 mail       6-04 mail       5-04 mail       6-04 mail       5-04 mail       6-04 mail       5-04 mail       6-04 mail       5-04 mail       6-04 mail       5-04 mail       6-04 mail       5-04 mail       6-04 mail       5-04 mail       6-04 mail       5-04 mail       6-04 mail       5-04 mail       6-04 mail       5-04 mail       6-04 mail       5-04 mail       6-04 mail       5-04 mail       6-04 mail       6-04 mail                                                                                                    | *           | 20-03-3024 1139 AM                                    | 100-201800301126+1816386                                                                                                    | Puttine Second                             | Prepair                | · harowe                                          |                                                                                                    | a fas innies       | De                       |
| 8       29 42 301 113 M       UN 020422772544000F       Autors Baumer       Parent       Marent       Marent                                                                                                    |             | 10-82-2004 11:17 AM                                   | Line-Scheddonyu rzywiałańa k                                                                                                    | Pulphase Dolument                          | (Propulat              | · Sames                                           | 13.98                                                                                                    | C The Hypites      | Des                      |
| 9       0.040.001 170 M       (M-0200207012010000       Nutriest Desiver       People       Aurent       15.0       1 to india       Pe         10       21.03.001 000 A10       into india00000000000000000000000000000000000                                                                                                    |             | 20-62-2026 11-23 AM                                   | UNE-25246222112544802816                                                                                                    | Autore Dearers                             | Presid                 | · Sutara                                          | 4540                                                                                                    | I Tae Holdes       | Det                      |
| 1       24 5 524 (128.44)       10: 102020100000000000000000000000000000                                                                                                    | *           | 20-02-2028 TF2F MAI                                   | UN-00310022710123758989                                                                                                    | Purchase Dolument                          | Prepair                | · Dutters                                         | 1636                                                                                                    | E Tex Involue      | (Dec                     |
|                                                                                                    |             | 30-02-3034 VD89-AM                                    | Line 3/28/022012/19/00/66/027                                                                                                    | Nation Sectors                             | Presett                | · Suiters                                         | 15.32                                                                                                    | Di Testination     | De                       |
| ity 0Viewcart 🕾 RM1864.48                                                                                                    | Z           | Raftsame Textualization<br>Int 139-M-64 Historication | ne Marine Marine Ma | Rada Presently Adult Dessine<br>conclusion | Benera (an<br>Insert B | -                                                 | Treast<br>C B C                                                                                                    |                    |                          |
|                                                                                                    | i+.         | , 0-,                                                 | liewcart                                                                                                    | 2. DM                                      | 1 864                  | 4.8                                               | $\sim$                                                                                                    |                    |                          |

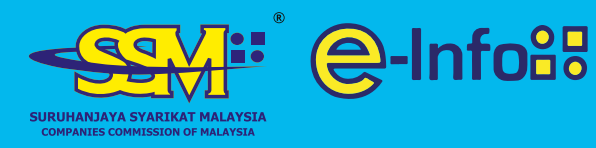

#### Wallet Topup Page will be displayed

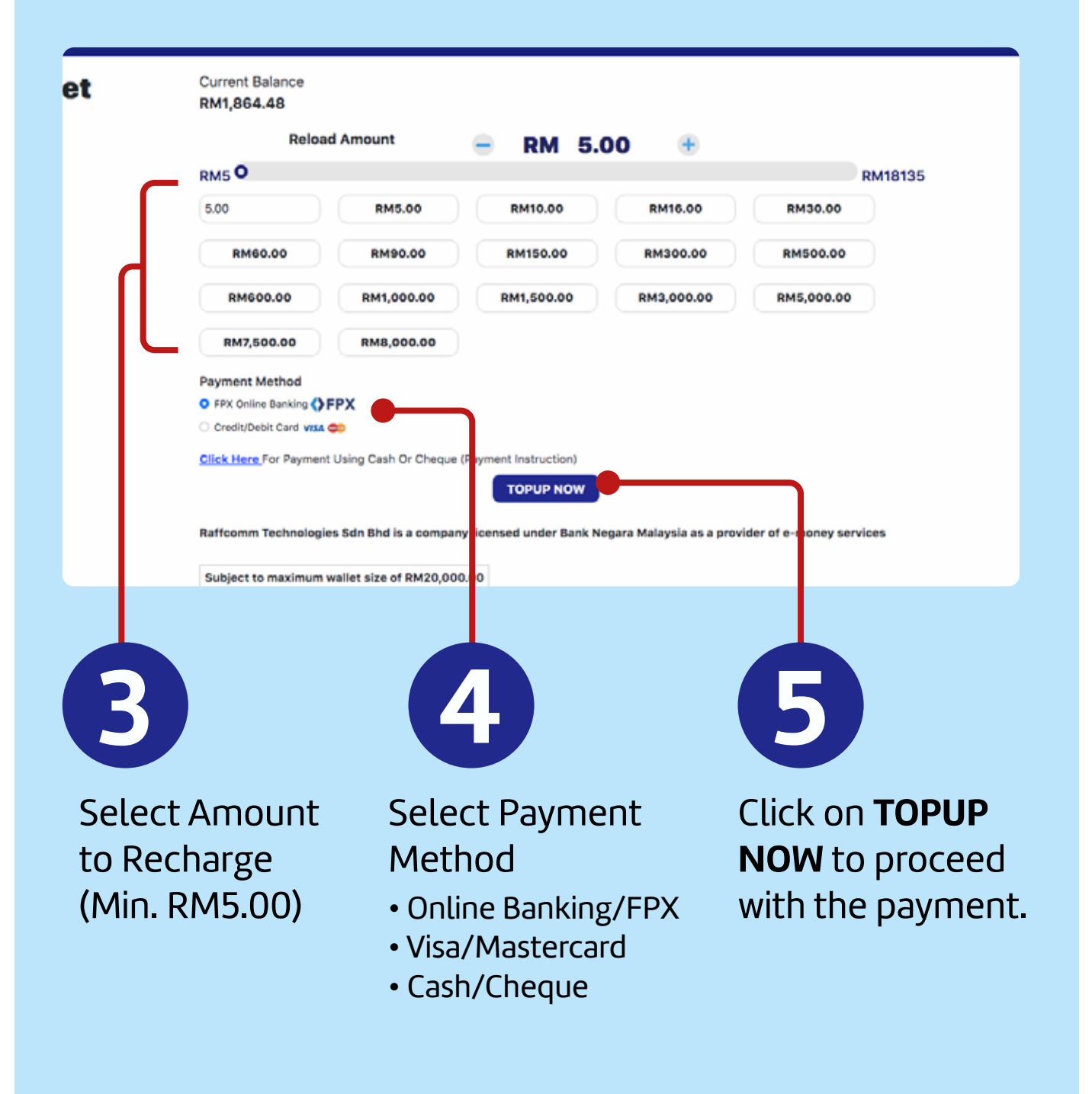

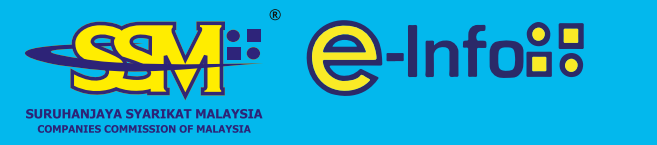

**4**a

# Making Payment via Online Banking

**Recharging e-Wallet** 

|                            | Selni                                                | fo88           |
|----------------------------|------------------------------------------------------|----------------|
| Summary Of Transac         | Community of Production<br>(Agensi di bawah KPDRHdP) |                |
| Net Charges                | MYR 5.00                                             |                |
| Рау То                     | Raffcomm Sdn Bhd                                     |                |
| Payment of                 | SSM e-Info Topup Wallet                              |                |
| Reference No / Payment ID  | RCG-20240304152200078092 / T054154326324             |                |
| Internet Banking           |                                                      |                |
|                            | Timeout: 04:54                                       |                |
| Individual Account         |                                                      |                |
| Select Bank 🗸              | )                                                    |                |
| By Clicking on the "Proces | d" button below, you agree to FPX's Terms and i      | Conditions.    |
| -,                         |                                                      |                |
|                            | » Proceed Cancel                                     |                |
|                            |                                                      | ΡΧ             |
|                            |                                                      |                |
| 0                          | <b>(i)</b>                                           |                |
|                            |                                                      |                |
| Select                     | Click <b>Proceed</b>                                 | You will be    |
|                            |                                                      |                |
| preferred bank             |                                                      | directed to ye |
| from drop                  |                                                      | Opling Decki   |
| поптатор                   |                                                      | Unune Banki    |
| down list                  |                                                      | Paga           |
|                            |                                                      | гаде           |

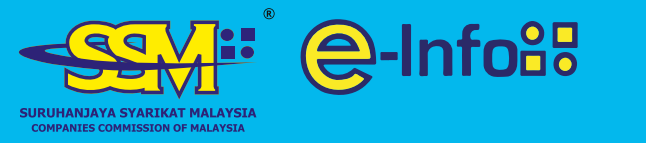

**4b** 

# **Recharging e-Wallet**

### Making Payment via Credit Card

|   | 🛒 Summary Of Transact     | ion                                                                |                                  |                        |          |  |  |  |
|---|---------------------------|--------------------------------------------------------------------|----------------------------------|------------------------|----------|--|--|--|
|   | Net Charges               | MYR 5.00                                                           |                                  |                        |          |  |  |  |
|   | Рау То                    | Raffcomm Sdn Bhd                                                   |                                  |                        |          |  |  |  |
|   | Payment of                | SSM e-Info Topup Wallet                                            |                                  |                        |          |  |  |  |
|   | Reference No / Payment ID | Reference No / Payment ID RCG-20240304152309035772 / T054154544724 |                                  |                        |          |  |  |  |
|   | Fast Checkout with Goog   | le Pay:                                                            |                                  |                        |          |  |  |  |
|   | Buy with G F              | Pay                                                                |                                  |                        |          |  |  |  |
|   | Credit / Debit Card Deta  | ils                                                                |                                  |                        |          |  |  |  |
|   |                           | Timeout: 04:55                                                     |                                  |                        |          |  |  |  |
|   | Cardholder Name           |                                                                    | Example 🕐                        |                        |          |  |  |  |
|   | Credit / Debit Card No.   |                                                                    |                                  |                        |          |  |  |  |
|   | CVC/CVV2                  |                                                                    | CVC/CVV2 🕐                       |                        |          |  |  |  |
|   | Expiry Date               | V                                                                  |                                  |                        |          |  |  |  |
| Π | Card Issuing Country      | Malaysia 🗸 🗸                                                       |                                  |                        |          |  |  |  |
|   | Card Issuing Bank         | Please Select 🗸                                                    |                                  |                        |          |  |  |  |
|   | Lauthorize IPAY88*SSM to  | a dahit the above net charges from my cr                           | adit / dabit card and I have re- | ad & agreed to         |          |  |  |  |
|   | iPay88 Privacy Statement. | o debit the above het charges from my cr                           | cont y debit card and thave rea  | ad a agreca to         |          |  |  |  |
|   | Note: "IPAY88*SSM" will b | e shown on your credit / debit card state                          | ment                             |                        |          |  |  |  |
|   |                           | » Proceed Ca                                                       | ncel                             |                        |          |  |  |  |
|   |                           |                                                                    |                                  |                        |          |  |  |  |
|   | looye                     | SecureCode. Secure                                                 |                                  |                        |          |  |  |  |
|   |                           | iPav88.com © 2006 - 2024. All Ri                                   | ights Reserved.                  |                        |          |  |  |  |
|   | Customer Careline: +      | 60-3-2261 4668, 8.30 am - 6.00 pm (M                               | on – Fri) Email support@ip       | ay88.com.my            |          |  |  |  |
|   |                           |                                                                    |                                  |                        |          |  |  |  |
|   |                           |                                                                    |                                  |                        |          |  |  |  |
|   | Fill up th                | e requirement                                                      |                                  | Click on <b>Procee</b> | Ь        |  |  |  |
|   |                           |                                                                    |                                  |                        | J        |  |  |  |
|   | 🗾 details (C              | ard Type,                                                          |                                  | to complete the        | <u>5</u> |  |  |  |
|   | Card Nive                 | abor (11/ and                                                      |                                  | aavmaat                |          |  |  |  |
|   |                           | nder, CVV, and                                                     |                                  | раушені                |          |  |  |  |
|   | Expiry Da                 | ate)                                                               |                                  |                        |          |  |  |  |
|   |                           |                                                                    |                                  |                        |          |  |  |  |

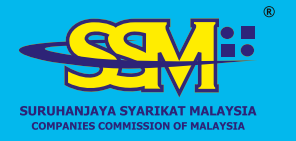

### Making Payment via Online Banking

reach end 2024 03:30:33 H

P

up W

#### Arahan Pembayaran

#### Jenis Pembayaran : Tunai/Cek

#### Aranan Pembayaran

×

1. Pindahan Bank / Perbankan Dalam Talian (Kelulusan selepas pemberitahuan deposit [3 jam melalui e-mel, 5 jam melalui faks])

**⊜-Info**8₽

- Dibayar kepada: Raffcomm Technologies Sdn Bhd (Dahulunya dikenali sebagai Rafflesia Communication Sdn Bhd)
- Nombor Akaun CIMB Islamic: 8602412538
- Faks salinan resit pembayaran kepada kami di: 03-40457686 atau
- Imbas dan e-melkan salinan resit pembayaran kepada: calicenter@ssm-einfo.my
- Sila sertakan maklumat berikut :
  - ID Pelanggan
  - Nama Pelanggan
     Tarikh Pendaftaran
  - · Nombor Telefon atau Telefon Bimbit

#### 2. Cek (Kelulusan dalam masa 3 hari berkerja)

- Bagi cek luar kawasan, sila sertakan komisen pertukaran darat sebanyak 0.03% daripada jumlah pembayaran atau RM0.50, mana-mana yang lebih tinggi
   Dibayar kepada: Raffcomm Technologies Sdn Bhd
  - (Dahulunya dikenali sebagai Rafflesia Communication Sdn Bhd)
  - Nombor Akaun CIM8 Islamic: 8602412636
  - Faks salinan resit pembayaran kepada kami di: 03-40457686 atau
  - Imbas dan e-melikan salinan resit pembayaran kepada: calicenter@ssm-einfo.my
  - Sila sertakan maklumat berikut:
    - ID Pelanggan
      Nama Pelanggan
    - Tarikh Pendaftaran
    - Nombor Telefon atau Telefon Bimbit

Follow instruction given Bank In / Online Banking (Approval after notice of deposit [3 hours via email, 5 hours via fax]) Cheque (Within 3 working days approval)

\*For outstation cheques, please include the inland exchange commission of 0.03% of the payment amount or RM0.50, whichever higher. Payable to Raffcomm Sdn Bhd (CIMB Islamic account no: 8602412536)

Fax the payslip to 03–40457686 or email to finance@raffcomm.my

Please include Customer ID, Customer Name, Phone Number and Amount Recharge (RM)

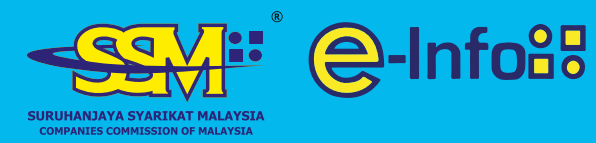

### For assistance

Call 1–300–30–4636 or email callcenter@ssm-einfo.my